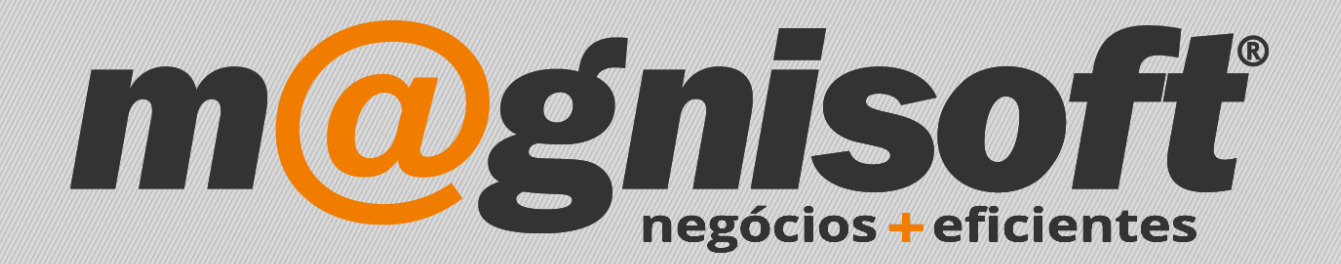

# OranGest

Ficha Técnica Nº 3

Avenças

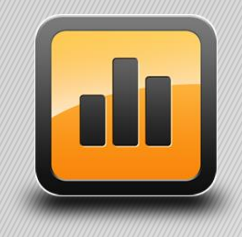

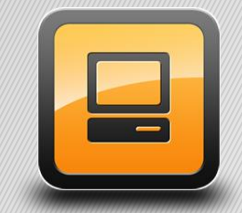

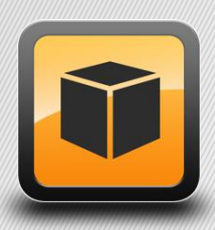

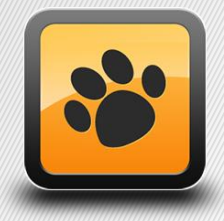

T: 21 454 20 10 W: magnisoft.pt | .com

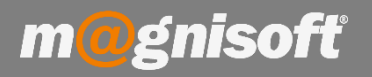

### Ficha Técnica Nº 3 – Avenças

## **Principio de Fundamento:**

Permitir calendarizar uma Faturação automática a Cliente.

Exemplo: Na prestação de serviços técnicos com acordo de faturação mensal de um valor sempre idêntico.

#### **Base Legal:**

Conforme legislação em vigor.

#### **Funcionamento:**

1 - Em "Sistema>Configuração de Documentos", criar um novo tipo de documento, que pode ter como base a "Proposta a Cliente". Para realizar esta operação deverá procurar o documento "Proposta a Cliente" na lista de "Todos os Documentos", clique duas vezes para abrir o tipo de documento. Carregue no botão "Duplicar Registo" e responda sim á mensagem "Quer mesmo duplicar este registo?". Atribua o código "AV", por exemplo e na descrição coloque "Avenças a Cliente";

| Configuração de Documentos |                              |                                                               |                   |                                                     |                                     |                                |                               | × |  |
|----------------------------|------------------------------|---------------------------------------------------------------|-------------------|-----------------------------------------------------|-------------------------------------|--------------------------------|-------------------------------|---|--|
| Inserir Guardar Alterar    | Cancelar Eliminar            | licar<br>Isto                                                 | Próximo Último    | Q<br>Pesquisar                                      | Contexto                            | X<br>Sair                      |                               |   |  |
| R                          | egisto                       | Na                                                            | avegação          |                                                     | Sistem                              | na                             |                               |   |  |
| AV AVENÇAS DE CLI          | ENTE                         |                                                               | AVENÇAS DE CLI    | ENTE                                                |                                     |                                | Inactivo?                     |   |  |
| Código Designação Inter    | na                           |                                                               | Designação na In  | npressão                                            |                                     |                                | A1 100 P 4.4                  |   |  |
| င်္ဂြိန္ Geral             | දිබුදු Geral                 |                                                               |                   |                                                     |                                     |                                |                               |   |  |
|                            | Classificação                | Visível na emissão de document                                | tos.              | Opções                                              |                                     |                                |                               |   |  |
| Diverses                   | Categoria do Documento:      | Documentos Diversos                                           | *                 | Não perm                                            | nite alterar preço                  | DS                             | Não permite fazer descontos   |   |  |
|                            | Classe SAF-T:                | Não definido                                                  | -                 | Aceita To                                           | otal = 0 (Zero)                     |                                | Calcular só ao guardar        |   |  |
| _                          | Tipo de Guia no SAF-T:       | Não definido                                                  | -                 | Aceita Da                                           | ata de Vencimen                     | to                             | Gerar referência Multibanco   |   |  |
| Impressão                  | Tino de Documento no SAE-T:  | OR - Orcamentos                                               |                   | Ignora fo                                           | rma de pagame                       | nto                            | Pede meios de pagamento       |   |  |
|                            | Destino:                     |                                                               |                   |                                                     | dr o documento                      | ática de docum                 | Aceita cliente generico       |   |  |
| FrontOffice POS            | ci l                         | a clientes                                                    |                   | Não inclu                                           | ir na lista de doc                  | umentos da fa                  | ituração automática           |   |  |
|                            | Sinal:                       | + Positivo                                                    | <b>•</b>          | Aceita fa                                           | cturação de ave                     | nças                           |                               |   |  |
| 0bservações                |                              | Este é um documento de uso ir<br>Este documento é um adiantar | nterno?<br>mento. | Ao fecha                                            | r não avançar p<br>dicar Entidade a | ara novo docu<br>ntes de preen | mento<br>cher linhas          |   |  |
|                            | 2 2 2 2                      |                                                               |                   | Obriga a ligação do documento a uma Guia de Remessa |                                     |                                |                               |   |  |
| Numeradores                | Contas Correntes:            | Sem Movimento                                                 | •                 | Obriga a ligação do documento a uma Encomenda       |                                     |                                |                               |   |  |
| <u>e</u>                   |                              | Perguntar antes de Lançar.                                    |                   | 📃 Ignora de                                         | escontos finais d                   | la Ficha da Ent                | idade                         |   |  |
| A)                         | Stocks                       |                                                               |                   | 📃 Ignora de                                         | escontos de artig                   | gos da Ficha d                 | a Entidade                    |   |  |
| Utilizadores               | Movimento de Stocks:         | Sem movimento                                                 | *                 | 🗌 Ignora ve                                         | erificação de blo                   | queio de Conta                 | a Corrente                    |   |  |
|                            |                              | Movimenta com Stock Negative                                  | 0                 | 🗌 Ignora ve                                         | erificação de Pre                   | eço de Venda a                 | baixo do Preço de Custo       |   |  |
|                            | Actualização do P. de Custo: | Não actualizar preço de custo                                 | -                 | Obter co                                            | digo de transpor                    | te via WebSer                  | vice automaticamente          |   |  |
|                            | Recálculo de P. de Venda:    | Não actualizar                                                | -                 | Gerar fic                                           | neiro XML ao fec                    | har o documer                  | ito                           |   |  |
|                            |                              | Actualiza também o Preço de C                                 | Compra            | Conin on                                            | compos do utilio                    | adar da ficha e                | la artiga para sa liabag      |   |  |
|                            | Armazém do Cabeçalho;        | PRINCIPAL                                                     | - X               | Copia os                                            | campos de utiliz                    | ador da ficha o                | la entidade nara o cabecalho. |   |  |
|                            |                              | Permite Seleccionar Armazém                                   |                   | Mostra di                                           | uadro de conta o                    | corrente na en                 | nissão de documentos?         |   |  |
|                            | Armazém das Linhas:          |                                                               | - X               |                                                     |                                     |                                |                               |   |  |
|                            |                              | Permite Multiplos Armazéns                                    |                   |                                                     |                                     |                                |                               |   |  |

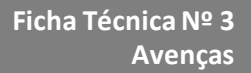

2 - Escolha a opção "VENDAS->Diversos" e selecione o documento que criou anteriormente. Introduza os dados, nomeadamente o código do cliente, só para ficar como matriz, e nas linhas indique os códigos de artigo/serviços a Faturar e os respetivos valores. Conclua o documento;

|                      | VENDAS               | COMPR/             | AS STO        | CKS TESC                                 | URARIA EXPLO          | RAÇÃO    | UTILIT                       | ÁRIOS                        | SISTEMA                                     | MANU      | TENÇÃO               |           |                           |                        |                     |                       |
|----------------------|----------------------|--------------------|---------------|------------------------------------------|-----------------------|----------|------------------------------|------------------------------|---------------------------------------------|-----------|----------------------|-----------|---------------------------|------------------------|---------------------|-----------------------|
| B                    |                      | 49\$               |               |                                          |                       |          |                              | ĸ                            | D                                           | ≣\$       | 晤                    | j         | Ē                         |                        |                     | ē                     |
| Ficha de<br>Clientes | Lista de<br>Clientes | Tabelas            | Vendas<br>*   | Encomendas                               | Orçamentos G          | iuias Di | iversos                      | Contas<br>de C               | Correntes<br>lientes                        | Recebime  | ntos Caix            | a R<br>de | e-Impressão<br>Documentos | Ficheiro<br>SAF-T (PT) | Mapas<br>Diversos * | Assistênc<br>Técnicas |
| Da                   | idos de Cliei        | ntes               |               | Emissão de                               | Documentos a Clier    | ntes III | 🛛 Lista Ra                   | ápida de                     | Documentos                                  | Diversos  | 1.1                  |           |                           | Diversos               |                     |                       |
|                      | Divers               | os/Clientes        |               |                                          |                       | D        | ocumento                     | s Disponí                    | veis                                        |           | Ψ                    |           |                           |                        |                     |                       |
|                      | Guardar<br>Emissão   |                    | Imprimir<br>F | Ver <u>P</u> DF<br>inalização            | Email Copiar<br>Diver |          | (FP) FA<br>(PC) PI<br>(AV) A | TURA PI<br>ROPOST/<br>VENÇAS | ROFORMA<br>A A CLIENTE<br>DE CLIENTE<br>Nav | egação (  | Último<br>(AV) AVENÇ | AS DE     | air<br>CLIENTE            |                        |                     |                       |
| Inserir              | 10<br>Artigo 🕀       | Q ≣<br>Inserir ⊘ ( | Suardar 🔗     | r <mark>edo Silva</mark><br>Cancelar 🧷 A | <b>  NIF: 196458</b>  | 3357 (*  | € 811,0                      | 0)<br>1811 III               | fx 🥩 Rec                                    | alcular 4 | 1 🔍 🔿 Ú              | Iltimos   | Movimentos •              | (i) Stocks • (i)       | Equivalência        | as 🕕 Preco            |
| *                    |                      |                    |               | IDENTIFICAÇ                              | ίο                    |          |                              |                              |                                             |           | • • • • • • •        |           | VALORES                   |                        |                     |                       |
| * Código             | D                    | lescrição          |               |                                          |                       | Observ   | ação                         |                              | Qtd.                                        | Un.       | Preço                | #         | Desc. %1                  | IVA                    | T                   | otal                  |
| I 59                 | F                    | acturação de       | Avença        |                                          |                       | 0        |                              | X                            | 1,00                                        | UN        | 300,00               | Pri 🔻     | 0,00                      | IVA A 23% NOR I        | NCLUIDO             | 300,00                |

**3** - No menu 'SISTEMA->Ficha de Avenças' crie a(s) avença(s) conforme a necessidade. Indique a data do primeiro processamento, a periodicidade da Avença e a Validade (ou sem validade caso seja sem termo). Selecione depois o documento gerado no Ponto 2. Caso finalize a avença é só editar a configuração da Avença e selecionar "Inativa?";

| 🕼 Início 🖾 Avenças                          |                              |                                   |                            |
|---------------------------------------------|------------------------------|-----------------------------------|----------------------------|
| Inserir Guardar                             | Cancelar Eliminar Duplicar P | rimeiro Anterior Próximo Último   | Pesquisar Contexto Sistema |
| 🗐 Identificação 🗐 Todas a                   | s Avencas                    |                                   |                            |
| 1 Apoio Técnico<br>Código Designação        | )                            | Histórico                         | Inactiva?                  |
| Data do Primeiro Processamento:             | 2017-12-25                   | Data do Processamento Anterior: 2 | 018-02-27 ▼                |
| Periodicidade da Avença:<br>Número de dias: | Mensal •                     | Data do Proximo Processamento: 2  | onduída?                   |
| Data de Validade da Avença:                 | Sem Validade                 | Tipo de Avença: DEP, TÉCNICO      | • X #                      |
| Documento de Origem:                        | 1 AV   Numero Tipo Doc. Ano  | 2018 - O Field                    |                            |
| Observação Estatísticas                     |                              |                                   |                            |

m@gnisoft

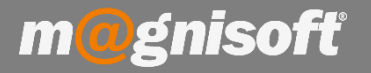

# 4 - No separador "Clientes Destino" indique quais os clientes a faturar a avença. Caso algum cliente cancele a avença é só retirá-lo desta lista.

| 🛱 Início       |            | enças 🌾      | Facturaçã                                                                                                    | io de Aven    | ças                 |            |                 |              |        |                |          |           |  |
|----------------|------------|--------------|----------------------------------------------------------------------------------------------------|---------------|---------------------|------------|-----------------|--------------|--------|----------------|----------|-----------|--|
| (+)<br>Inserir | Guardar    | D<br>Alterar | O<br>Cancelar                                                                                                    | )<br>Eliminar | Duplicar<br>Registo | Primeiro   | (C)<br>Anterior | )<br>Próximo | Último | Q<br>Pesquisar | Contexto | X<br>Sair |  |
|                |            | R            | egisto                                                                                                    |               |                     |            |                 | Navegação    | 0      |                | Sistema  |           |  |
| 🔳 Ident        | tificação  | III Todas    | as Avença                                                                                                    | s             |                     |            |                 |              |        |                |          |           |  |
|                | 4          | APOIO TÉC    | CNICO                                                                                                    |               |                     |            |                 |              |        |                | Inactiv  | /a?       |  |
| Código         |            | Designação   | 0                                                                                                    |               |                     |            |                 |              |        |                |          |           |  |
| <b>≣</b> Defin | içõe. 🤱    | Clientes     | Destino                                                                                                    | Anexos/       | Anotações           | 🕚 Históric | 0               |              |        |                |          |           |  |
| 🕀 Adicio       | nar Client | e            | and the second division of the second division of the second divisio |               |                     |            |                 |              |        |                |          |           |  |
| ID do CL       | IENTE      |              |                                                                                                    | NC            | ME do CLIEN         | TE         |                 |              |        |                |          |           |  |
| 10             |            |              |                                                                                                    | Alf           | redo Silva          |            |                 |              |        |                |          |           |  |
| 28             |            |              |                                                                                                    | Fe            | rnanda Cardo        | zo         |                 |              |        |                |          |           |  |
| 17             |            |              |                                                                                                    | Fili          | pa Silva            |            |                 |              |        |                |          |           |  |

5 - Quando pretender, é só ir a "Utilitários->Faturação Automática->Faturação de Avenças", e irá aparecer o quadro com as avenças a faturar, carregar em "Faturar Todos" ou, depois de selecionar as linhas, carregar em "Faturar Selecionados". Caso não apareçam dados verifique o campo "Data do Próximo Processamento" na ficha da Avença;

|                    | VENDAS                      | COMPRAS         | STOCKS              | TESOURARIA                 | EXPLO               | RAÇÃO                 | UTILITÁRIOS               | SISTEMA            | MANUTENÇÃO                      |                               |                                  |              |     |
|--------------------|-----------------------------|-----------------|---------------------|----------------------------|---------------------|-----------------------|---------------------------|--------------------|---------------------------------|-------------------------------|----------------------------------|--------------|-----|
| R                  |                             | 491             | 23                  |                            |                     | 60                    |                           |                    | 49\$                            | ē                             |                                  |              |     |
| Ficha d<br>Contact | e Gestão de<br>os Contactos | e Tabelas       | Agenda<br>& Tarefas | Marketing via<br>Email/SMS | Folha de<br>Cálculo | Explorad<br>de Interr | or Editor de<br>let Texto | Arquivo<br>Digital | Tabelas de<br>Arquivo Digital 🔻 | Re-Impressão<br>de Documentos | Facturação<br>Automática 👻       |              |     |
|                    | Contactos                   |                 |                     |                            | Diversos            |                       |                           | Arq                | uivo Digital                    | Movin                         | ne 😂 🛛 Faturação Automática de I | ocumentos)   | _   |
| 🛱 Início           | Vendas/                     | Clientes 🔞      | Facturação de       | e Avenças                  |                     |                       |                           |                    |                                 |                               | 😂 Faturação Automática de /      | lvenças      | 1   |
| Tipo: (F           | C) FATURA                   |                 |                     |                            |                     |                       | $\overline{\mathbf{v}}$   |                    |                                 |                               | Faturação Automática de F        | icheiros XML |     |
| 1.001              | 0,11110101                  | av 15           |                     |                            |                     |                       | <u>ک</u>                  |                    |                                 |                               |                                  |              |     |
| Fechar D           | ocumentos Cri               | ados: 🗹         |                     | Facturar                   | Facti               | urar l<br>Inados      | Sair                      |                    |                                 |                               |                                  |              |     |
|                    | Docume                      | ento de Destin  | 0                   |                            | Acções              | ind dob               | Sair                      |                    |                                 |                               |                                  |              |     |
|                    | IÇÃO: Só são api            | resentados para | facturação ave      | enças activas e não        | fechadas!           |                       |                           |                    |                                 |                               |                                  |              |     |
| 1 Aven             | ças para Factı              | ırar 📩 Docu     | mentos Criad        | os                         |                     |                       |                           |                    |                                 |                               |                                  |              |     |
| * ID               | DESIGNAÇÃ                   | 0               |                     | PERIODO                    | DIAS [              | ATA INICIAL           | DATA PRÓXIMO              | PROCESSAME         | ITO DATA FINAL                  | SEM VALIDADE?                 | DATA PROCESSAMENTO ANTERIOR      | DOC. ORIGEM  | NO  |
| ę =                | abc                         |                 |                     | =                          | =                   | =                     | =                         |                    | =                               | =                             | =                                | [a]b         | abc |
| F.                 | 1 Apoio Técnic              | :0              |                     | Mensal                     | 2                   | 2017-12-25            | 2018-02-21                |                    |                                 |                               | 2018-02-27                       | AV           | AVE |
|                    | 2 Manutenção                | servidor web    |                     | Mensal                     |                     | 2017-12-22            | 2018-02-22                |                    | Î                               |                               | 2018-02-27                       | PC           | PRO |
|                    | 4 APOIO TÉCN                | IICO            |                     | Mensal                     |                     | 2017-12-27            | 2018-02-27                |                    |                                 |                               | 2018-02-27                       | PC           | PRO |
|                    | 3 Avença 2                  |                 |                     | Mensal                     |                     | 2017-12-26            | 2018-02-26                |                    |                                 |                               | 2018-02-27                       | FP           | FAT |

Nessa janela pode escolher qual o documento de facturação, e se pretende fechar os documentos criados.

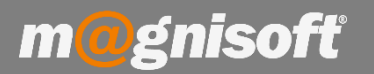

# **6** - No fim do processo o separador "**Documentos Criados**" abre e aparecem todas as Faturas criadas para imprimir ou enviar por email.

| <b>H</b>                     | VENDAS                              | COMPRAS        | STOCKS              | TESOURARIA                 | EXPLO                                        | RAÇÃO                 | UTILITÁRIOS               | SISTEMA                   | MANUTENÇÃO                                      |                                        |                                        |
|------------------------------|-------------------------------------|----------------|---------------------|----------------------------|----------------------------------------------|-----------------------|---------------------------|---------------------------|-------------------------------------------------|----------------------------------------|----------------------------------------|
| £.≣                          |                                     | 499            | 23                  | )<br>T                     |                                              | 3                     |                           |                           | <b>∮</b> †↓                                     | Ē                                      |                                        |
| Ficha de<br>Contactos        | Gestão de<br>Contactos<br>Contactos | Tabelas<br>*   | Agenda<br>& Tarefas | Marketing via<br>Email/SMS | Folha de<br>Cálculo<br>Diversos              | Explorad<br>de Intern | or Editor de<br>let Texto | Arquivo<br>Digital<br>Arq | Tabelas de<br>Arquivo Digital *<br>uivo Digital | Re-Impressão<br>de Documentos<br>Movin | Facturação<br>s Automática *<br>nentos |
| 🛱 Início                     | ( Avenças                           | Factura        | ção de Avença       | 15                         |                                              |                       |                           |                           |                                                 |                                        |                                        |
| Tipo: (FC) FATURA *          |                                     |                |                     | - 🖪                        |                                              |                       |                           | PDF                       | PDF                                             | $\mathbf{X}$                           |                                        |
| Fechar Documentos Criados: 🗹 |                                     |                |                     | Imprimir<br>Todos *        | Imprimir Imprimir<br>Todos * Seleccionados * |                       | Pré-visualizar            | Gerar PDF<br>Todos 👻      | Gerar PDF<br>Seleccionados *                    | Sair                                   |                                        |
|                              | Docume                              | nto de Destin  | 0                   |                            |                                              |                       | Impressão                 |                           |                                                 | Sair                                   |                                        |
| 🖄 ATENÇA                     | ÃO: Só são apr                      | esentados para | facturação ave      | nças activas e não         | fechadas!                                    |                       |                           |                           |                                                 |                                        |                                        |
| 1 Avença                     | is para Factu                       | rar 🛃 Docu     | mentos Criado       | 05                         |                                              |                       |                           |                           |                                                 |                                        |                                        |
| TIPO DOC.                    |                                     |                | NUMERO              | DAT                        | DATA                                         |                       | TOTAL                     |                           | ENTIDADE                                        |                                        | NOME                                   |
| FC                           |                                     |                |                     | 28 27/                     | 28 27/12/2017                                |                       |                           | 430,5 10                  |                                                 |                                        | Alfredo Silva                          |
| FC                           |                                     |                |                     | 29 27/                     | 29 27/12/2017                                |                       |                           |                           | 0,5 17                                          |                                        | Filipa Silva                           |
| FC                           |                                     |                |                     | 30 27/                     | 12/2017                                      |                       |                           | 43                        | 0,5 28                                          |                                        | Fernanda Cardozo                       |

Se pretender ter avenças com valores diferentes, terá de criar um documento para cada uma, como é mostrado no passo 2, e configurar uma nova ficha de Avença baseada nesse documento, tal como mostra o passo 3.

NOTA: não disponível na versão EASY.